## Apply (Move Back) Credits to Previous Reporting Period – Licensed Legal Professionals (LLPs)

Please note, courses taken after your credit deadline, may result in an MCLE late fee.

## Instructions for Applying Credits to Previous Reporting Period:

- 1. Sign in to MCLE Profile at <u>https://mcle.wsba.org</u> (same login credentials as myWSBA).
- 2. Click the "View Transcript" button on the dashboard page.
- 3. Scroll to the bottom of the transcript page you want credits to be moved to, here you will see the "Next Reporting Period Credits."
- 4. Click on a course you want to "move back."
- 5. This will open a detailed "box" of information regarding the activity; at the bottom of the "box" is a dark blue button with the prompt, "Apply to 20XX-20XX."
- 6. Click on the "Apply to 20XX-20XX" button.
- 7. To move back an additional course, return to your transcript and repeat the above steps.

For further assistance see <u>www.wsba.org/MCLE</u> or contact MCLE at <u>mcle@wsba.org</u> or 206-733-5987.